全豊田外来工事資格教育

# <u>オンライン予約システム 手順説明書</u>

豊田安全衛生マネジメント株式会社 2020年11月

# 目次

| 1) | オンライン予約システムトップページ           | P3      |
|----|-----------------------------|---------|
| 2) | 【会員登録、申し込み予約、教育日程のご案内】の選択画面 | P 4     |
| 3) | 会員登録方法                      | P 5-7   |
| 4) | 教育申し込み方法(会員)                | P8-14   |
| 5) | 教育申し込み方法(非会員)               | P 15-21 |

| HRIF トップページ<br>オンラインチ約システムについて<br>ドがいシステムでは、<br>全国分末工事教育<br>「感聴い」 煎所作業 作責新規 作責更新 工事責任者<br>と注明確心。<br>新知見 有機溶剤 足場組立 自由と石 フルバーネス<br>との教育をオンラインとにご子判いただけます。<br>たつうイン予約の会員登録を行いご活用ください。<br>全豊田外来工事教育(感電防止・高所作業・作責新規・作責更新・工事責任者)のオンライン予約につ<br>「スパネイ レーン カ申込み手順<br>特別教育 (振動工具・有機溶剤・足場組立・自由と石・フルバーネス)のオンライン予約について<br>「スパネイ レーン カ申込み手順<br>特別教育 (振動工具・有機溶剤・足場組立・自由と石・フルバーネス)のオンライン予約について<br>「スパネイ レーン カ申込み手順<br>たの<br>ご利用規約 (本システムのご利用には同意が必要です)<br>NHA キャービスのご利用には同意が必要です)<br>NHA キャービスのご利用に第一には、当社が本サービスを運営するサイト (以下「当サイト」といいまで<br>ト」」とに増速する本規的の機能の内容をご確認下さい。<br>お申込の手順<br>新闻 専び同<br>新潟 (本) 「日本」 「日本」 「日本」 「日本」 「日本」 「日本」 「日本」 「日本」                                                                                                    |                                                                                                    |                                                                                                    |
|----------------------------------------------------------------------------------------------------|----------------------------------------------------------------------------------------------------|----------------------------------------------------------------------------------------------------|
| オンライン予約システムについて         ドボ防システムでは、         全世田外末正事教育         「感知」」 高所作業 作貴新規 作貴更新 工事責任者         出田催心、         特別教育         「感加工具 有機溶剤」足場組立 自由と石 フルハーネス         としの装育をオンラインにてご予約いただけます。         とうイン予約に伴い、ご担当者様のお手続き簡略化を実現します。         この場会にぜひ、オンライン予約の会員登録を行いご活用ください。         全豊田外来工事教育(感電防止・高所作業・作責新規・作責更新・工事責任者)のオンライン予約について         「双混糸作 」 」       2申込み手順         特別教育(振動工具・有機溶剤・足増組立・自由と石・フルハーネス)のオンライン予約について         「双混糸作 」 」       1申込み手順         特別教育(振動工具・有機溶剤・足増組立・自由と石・フルハーネス)のオンライン予約について         「双混糸作 」 」       1申込み手順         特別教育(振動工具・有機溶剤・足増組立・自由と石・フルハーネス)のオンライン予約について       2         「数用規約(本システムのご利用には同意が必要です)       1申込み手順         National (本システムのご利用に除しては、当社が未サービスを運営するサイト(以下「当サイト」といいま         「1」目車 昭間       1         11車 昭間       11車 昭間         11車 総別       11車 総理         11車 総理       11車 総理         11車 総理       11車 総理         11車 総理       11車         11車 総理       11車         11車 総理       11車         11車 総理       11車         11車 総理       11車         11車       1         11車       1         11車       1                                                                                                    | リトップページ                                                                                                    |                                                                                                    |
| <ul> <li>株式協会にない、<br/>などの状態をすべたが、<br/>などの状態です。</li> <li>低気のは、高所作業、作費新規、作費更新、工事費任者 </li> <li>低気のは、「おりに、ご知道当者味のお手続き簡略化を実現します。 </li> <li>この場会にぜひ、オンラインデ約の会員登録を行いご活用ください。 </li> <li>全量田外来工事教育(感電防止・高所作業・作費新規・作費更新・工事責任者)のオンライン予約たつ </li> <li>(空間条件 ・ お申込み手順 </li> <li>特別教育(振動工具・有機溶剤・足場組立・自由と石・フルハーネス)のオンライン予約について </li> <li>20歳条件 ・ お申込み手順 </li> <li>特別教育(振動工具・有機溶剤・足場組立・自由と石・フルハーネス)のオンライン予約について </li> <li>20歳条件 ・ お申込み手順 </li> <li>プリ用規約(本システムのご利用には同意が必要です) </li> <li>Nata 9 つこと、19月時に登録を明確にします。 </li> <li>10月時にないる本規約の最新の内容とご確認するい。 </li> <li>81年 ※明 </li> <li>81年 ※明 </li> <li>81条(定義) </li> <li>11月 当社」とは、豊田文を明確化します。 </li> <li>(1)「当社」とは、豊田文を明確化します。 </li> <li>(1)「当社」とは、「当社」が「当サイト」」に選供するサービスのことです。 </li> <li>(2)「ためービス」とは、「当社」が「当サイト」」とで提供するサービスのことです。 </li> <li>(2)「ためービス」とは、「当社」が「当サイト」」に提供するサービスのことです。 </li> <li>(2)「ためービス」とは、「当社」が「当サイト」」に提供するサービスのことです。 </li> <li>(2)「ためービス」とは、「当社」が「当サイト」」に提供するサービスのことです。 </li> </ul>                                                                                                    | ンライン予約シ                                                                                                    | ステムについて                                                                                                    |
| Ata Weice, And And And And And And And And And And                                                                                                    | <sup>下</sup> 約システムでは、<br>豊田 <b>外来工事教育</b>                                                                                                    | 感電防止 高所作業 作責新規 作責更新 工事責任者                                                                                               |
| はたの教育をオンラインにてご予約いただけます。     やうイン予約に伴い、ご担当者様のお手続き簡略化を実現します。     の機会にぜひ、オンライン予約の会員登録を行いご活用ください。                                                                                                    | 土開催の、<br><b>列教育</b>                                                                                                    | 振動工具 有機溶剤 足場組立 自由と石 フルハーネス                                                                                              |
| 全豊田外来工事教育(感電防止・高所作業・作責新規・作責更新・工事責任者)のオンライン予約につ<br>変現条件 レン お申込み手展<br>特別教育(振動工具・有機溶剤・足場組立・自由と石・フルハーネス)のオンライン予約について<br>変現条件 レン お申込み手展<br>ご利用規約(本システムのご利用には同意が必要です)<br>Nah y Quee Co. 19/19,2097年間のした、19/19 なつのとします。44の、47%79の19日は、の安にかりして、手用の丁目なしに支生<br>13ごどがありますので、ホサービスのご利用に際しては、当社が本サービスを運営するサイト(以下「当サイト」といいま<br>ト,)上に掲載する本規約の最新の内容をご確認下さい。<br>81章 総則<br>81条(定義)<br>9月歳約における以下の言葉の意味を明確化します。<br>(1)「当社」とは、豊田安全衛生マネジメント株式会社(本社所在地:愛知県豊田市小坂本町1-5-10 矢作豊田ビル9F)のご<br>です。<br>(2)「本サービス」とは、「当社」が「当サイト」上で提供するサービスのことです。<br>(3)「登録希望者」とは、「本サービス」の「会員登録」を行う人です。<br>(4)「四日本日本日本日本日本日本日本日本日本日本日本日本日本日本日本日本日本日本日本                                                                                                    | との教育をオンライ)<br>>ライン予約に伴い、<br>D機会にぜひ、オンう                                                                                                    | ンにてご予約いただけます。<br>、ご担当者様のお手続き簡略化を実現します。<br>ライン予約の会員登録を行いご活用ください。                                                         |
| 変読条件         レ         お申込み手順           特別教育(振動工具・有機溶剤・足場組立・自由と石・フルハーネス)のオンライン予約について            変読条件         レ         お申込み手順           変読条件         レ         お申込み手順           プ利用規約(本システムのご利用には同意が必要です)             Nata 4 9 0 - C < C, 10/H900913209780000, 10/H12 9 0000 C U を 9 0, 4400, 47007932014, 800年10年0, 97104016.80年10, 10/H12 10/H12 10/H1 | 豊田外来工事教                                                                                                    | 育(感電防止・高所作業・作責新規・作責更新・工事責任者)のオンライン予約につい                                                                                 |
| <ul> <li>特別教育(振動工具・有機溶剤・足場組立・自由と石・フルハーネス)のオンライン予約について</li> <li>2端条件 ショーンステムのご利用には同意が必要です)</li> <li>ご利用規約(本システムのご利用には同意が必要です)</li> <li>※約4.9 シーンステムのご利用には同意が必要です)</li> <li>※約4.9 シーンステムのご利用に除しては、当社が本サービスを運営するサイト(以下「当サイト」といいまた。)上に掲載する本規約の最新の内容をご確認下さい。</li> <li>第1章 総則</li> <li>第1章 総則</li> <li>第1条(定義)</li> <li>明規約における以下の言葉の意味を明確化します。</li> <li>(1)「当社」とは、豊田安全衛生マネジメント株式会社(本社所在地:愛知県豊田市小坂本町1-5-10 矢作豊田ビル9F)のこです。</li> <li>(2)「本サービス」とは、「当社」が「当サイト」上で提供するサービスのことです。</li> <li>(3)「登録希望者」とは、「本サービス」の「会員登録」を行う人です。</li> <li>(4) 「2000年2011年2011年2011年2011年2011年2011年2011</li></ul>                                                                                                    |                                                                                                    | 受講条件 ビン お申込み手順                                                                                                    |
| 特別教育(振動工具・有機溶剤・足場組立・自由と石・フルハーネス)のオンライン予約について<br>安瑞条件  レ ト カ申込み手順  ご利用規約(本システムのご利用には同意が必要です)  NARA 9 0 こ こ 、 10/H 3 20 3 2 3 3 3 3 3 3 3 3 3 3 3 3 3 3 3                                                                                                    |                                                                                                    |                                                                                                    |
|                                                                                                    | 回教会 / 运会工                                                                                                    | 「日、古淵涼剤、豆根枳立、白山と云、フルハニママ)のチンニノンスめについて                                                                                   |
| 受視条件         トレ         お申込み手頂           ご利用規約(本システムのご利用には同意が必要です)         ご利用規約(本システムのご利用には同意が必要です)           Akk 9 るここと、利用契約9支援時間の上、利用 9 るつのこしま 9。44の、中放約90円分付は、の安にADD C、手用のプロなしにあま<br>たることがありますので、本サービスのご利用に際しては、当社が本サービスを運営するサイト(以下「当サイト」といいま<br>た。)上に掲載する本規約の最新の内容をご確認下さい。           第1章 総則           B1条 (定義)           明用規約における以下の言葉の意味を明確化します。           (1)「当社」とは、豊田安全衛生マネジメント株式会社(本社所在地:愛知県豊田市小坂本町1-5-10 矢作豊田ビル9F)のこ<br>です。           (2)「本サービス」とは、「当社」が「当サイト」上で提供するサービスのことです。           (3)「登録希望者」とは、「本サービス」の「会員登録」を行う人です。           (4) 「1000000000000000000000000000000000000                                                                                                    | 加铁青、饭劅上                                                                                                    | テ・ 丙酰 役用・ 化物 租 立・ 日田 こ ロ・ノルハー  ネス)  の  オ ノ フ 1 ノ ア 約 に つい (                                                             |
| ご利用規約(本システムのご利用には同意が必要です)<br>ARAL9 9 ここと、41/H 2019で1997日400000000000000000000000000000000000                                                                                                    |                                                                                                    | 受講条件 ご お申込み手頭                                                                                                    |
| ご利用規約(本システムのご利用には同意が必要です)<br>ARAB 9 ることで、利用契約では時期の上、利用 9 るつのこしま 9 。なめ、本がおりの内容は、必要にADD C、手用の丁音なしに変更<br>1 ることがありますので、本サービスのご利用に際しては、当社が本サービスを運営するサイト(以下「当サイト」といいま<br>5 。)上に掲載する本規約の最新の内容をご確認下さい。<br>第1章 総則<br>81条(定義)<br>11周規約における以下の言葉の意味を明確化します。<br>(1)「当社」とは、豊田安全衛生マネジメント株式会社(本社所在地:愛知県豊田市小坂本町1-5-10 矢作豊田ビル9F)のこ<br>です。<br>(2)「本サービス」とは、「当社」が「当サイト」上で提供するサービスのことです。<br>(3)「登録希望者」とは、「本サービス」の「会員登録」を行う人です。                                                                                                    |                                                                                                    |                                                                                                    |
| C・FJH 死年」(キンステムのこ利用には回息か必要です)<br>ARAB 9 ることで、利用契約125時期の上、利用9 る つのとします。 44の、予約1300円分付は、の安にADD C、手用の丁音なしに変更<br>1 ることがありますので、本サービスのご利用に際しては、当社が本サービスを運営するサイト(以下「当サイト」といいま<br>た。)上に掲載する本規約の最新の内容をご確認下さい。<br>第1章 総則<br>第1章 総則<br>第1章 総則<br>第1章 (定義)<br>引用規約における以下の言葉の意味を明確化します。<br>(1)「当社」とは、豊田安全衛生マネジメント株式会社(本社所在地:愛知県豊田市小坂本町1-5-10 矢作豊田ピル9F)のこ<br>です。<br>(2)「本サービス」とは、「当社」が「当サイト」上で提供するサービスのことです。<br>(3)「登録希望者」とは、「本サービス」の「会員登録」を行う人です。<br>(4)「1000円前かり」には、「ためまではな」が「今日である」また。                                                                                                    | 利用组织 (本本)                                                                                                    | マニレルブ利用には同志お必要です)                                                                                                    |
| ARA 9 ることで、利用契約で移動物の上、利用 9 るつのとしま 9 。 ゆの、 4 かかわのからは、 の安にかりて、 手用の子言なしに支<br>1 ることがありますので、 本サービスのご利用に際しては、 当社が本サービスを運営するサイト(以下「当サイト」といいま<br>5 。)上に掲載する本規約の最新の内容をご確認下さい。<br>81章 総則<br>81条(定義)<br>1 用規約における以下の言葉の意味を明確化します。<br>(1)「当社」とは、豊田安全衛生マネジメント株式会社(本社所在地:愛知県豊田市小坂本町1-5-10 矢作豊田ビル9F)のこ<br>です。<br>(2)「本サービス」とは、「当社」が「当サイト」上で提供するサービスのことです。<br>(3)「登録希望者」とは、「本サービス」の「会員登録」を行う人です。<br>(4)「1000000000000000000000000000000000000                                                                                                    | 村田祝約(本シ                                                                                                    | ステムのこ利用には同意が必要です)                                                                                                    |
| <ul> <li>第1章 総則</li> <li>第1条(定義)</li> <li>③用規約における以下の言葉の意味を明確化します。</li> <li>(1)「当社」とは、豊田安全衛生マネジメント株式会社(本社所在地:愛知県豊田市小坂本町1-5-10 矢作豊田ビル9F)のこです。</li> <li>(2)「本サービス」とは、「当社」が「当サイト」上で提供するサービスのことです。</li> <li>(3)「登録希望者」とは、「本サービス」の「会員登録」を行う人です。</li> </ul>                                                                                                    | A 9 るここで、 40/H3<br>ることがありますの<br>)上に掲載する本が                                                                                                    | Relで時期の上、利用するつのとします。なめ、不死時の内省は、必要に応じて、手用の力官なしに変更と<br>で、本サービスのご利用に際しては、当社が本サービスを運営するサイト(以下「当サイト」といいま<br>規約の最新の内容をご確認下さい。 |
| <ul> <li>第1条(定義)</li> <li>利用規約における以下の言葉の意味を明確化します。</li> <li>(1)「当社」とは、豊田安全衛生マネジメント株式会社(本社所在地:愛知県豊田市小坂本町1-5-10 矢作豊田ビル9F)のこです。</li> <li>(2)「本サービス」とは、「当社」が「当サイト」上で提供するサービスのことです。</li> <li>(3)「登録希望者」とは、「本サービス」の「会員登録」を行う人です。</li> <li>(4)「************************************</li></ul>                                                                                                    | 1章 総則                                                                                                    |                                                                                                    |
| (2) 「本サービス」とは、「当社」が「当サイト」上で提供するサービスのことです。<br>(3) 「登録希望者」とは、「本サービス」の「会員登録」を行うしです。<br>(4) 「1999年前は、10日、「本日本1911年」を「今日本日本主体」といっています。「1999年                                                                                                    | .条(定義)<br>相規約における以下の<br>1)「当社」とは、f                                                                                                    | の言葉の意味を明確化します。<br>豊田安全衛生マネジメント株式会社(本社所在地:愛知県豊田市小坂本町1-5-10 矢作豊田ピル9F)のこと                                                  |
|                                                                                                    | ,。<br>2) 「本サービス」。<br>3) 「啓録希望考」。                                                                                                    | とは、「当社」が「当サイト」上で提供するサービスのことです。<br>とは、「本サービス」の「会員登録」を行う人です。<br>は、「本サービス」の「会員登録」を行う人です。                                   |
| ● □ 同意する ● ①【同意する】をクリックする                                                                                                    | <ul> <li>A. Contraction and J. Contraction of the second second seco</li></ul> |                                                                                                    |
|                                                                                                    | <ul> <li>A Construction of the second second se</li></ul> | □ □ □ □ □ □ □ □ □ □ □ □ □ □ □ □ □ □ □                                                                                   |
| 閉じる 次へ進む                                                                                                    | er 2 - andres transmission d                                                                                                    | ① 「同意する」をクリックする                                                                                                    |

Copyright @ TOYOTA SAFETY AND HEALTH MANAGEMENT CO., Ltd

2) 【会員登録、申し込み予約、教育日程のご案内】の選択画面

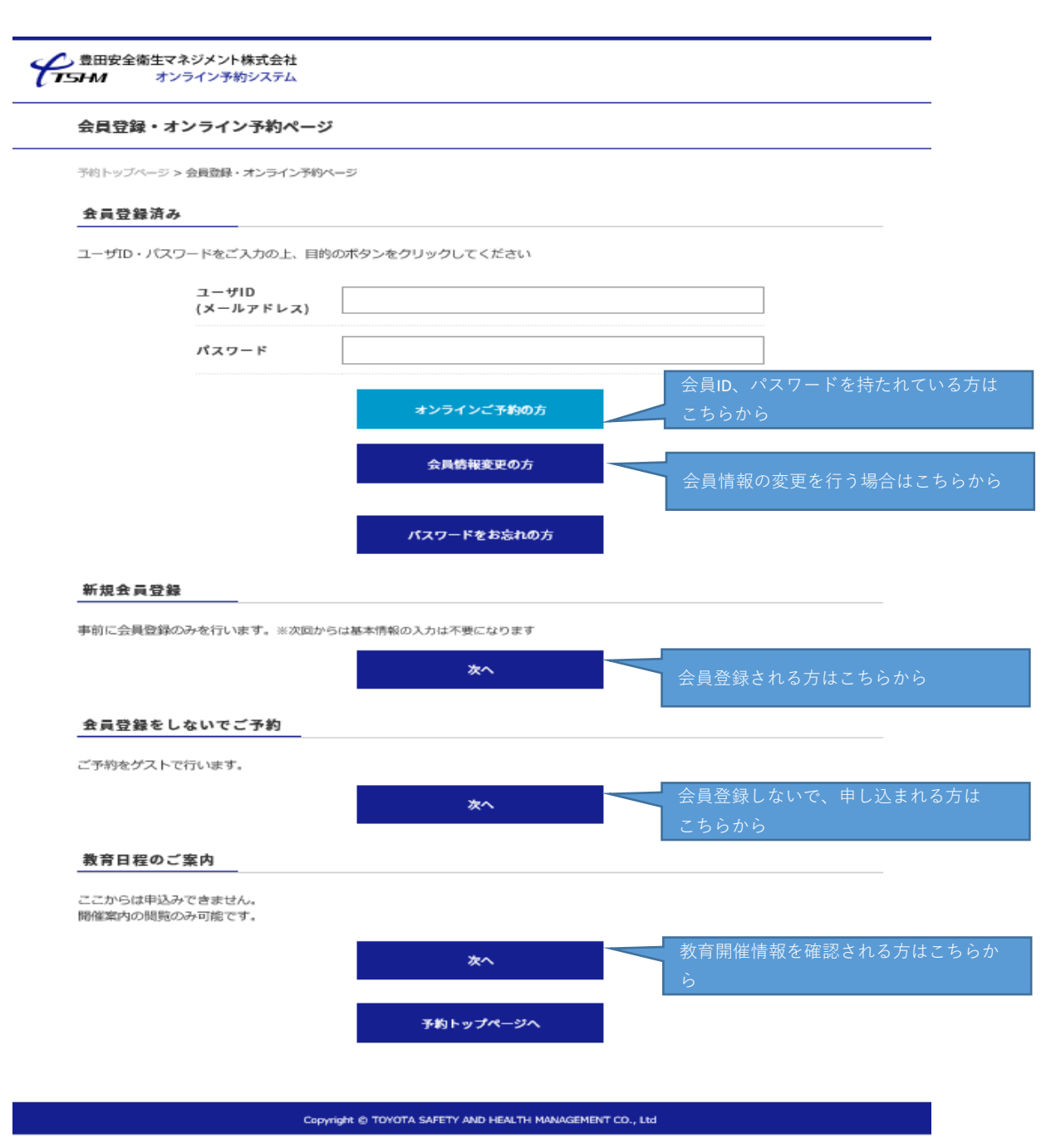

# 3) 会員登録方法

|                                                                                                    | <b>ンライン予約ページ</b>                                                                 |                                    |                                                                        |
|----------------------------------------------------------------------------------------------------|----------------------------------------------------------------------------------|------------------------------------|------------------------------------------------------------------------|
| 予約トップページ > s                                                                                                    | 会員登録・オンライン予約ページ                                                                  |                                    |                                                                        |
| 会員登録済み                                                                                                    |                                                                                  |                                    |                                                                        |
| ユーザID・パスワ                                                                                                    | ードをご入力の上、目的のボ                                                                    | タンをクリックしてください                      |                                                                        |
|                                                                                                    | ユーザID<br>(メールアドレス)                                                               |                                    |                                                                        |
|                                                                                                    | パスワード                                                                            |                                    |                                                                        |
|                                                                                                    |                                                                                  | オンラインご予約の方                         | 会員ID、パスワードを持たれているフ<br>こちらから                                            |
|                                                                                                    |                                                                                  | 会員情報変更の方                           | 会員情報の変更を行う場合はこちら:                                                      |
|                                                                                                    |                                                                                  | パスワードをお忘れの方                        |                                                                        |
|                                                                                                    |                                                                                  |                                    |                                                                        |
| 新規会員登録                                                                                                    |                                                                                  |                                    |                                                                        |
| 新規会員登録<br>事前に会員登録の。                                                                                                    | みを行います。※次回からは暑                                                                   | #本情報の1-0日不要には、1-1-1                |                                                                        |
| 新規会員登録<br>事前に会員登録の。<br>【次へ進む】をク                                                                                                 | みを行います。※次回からは基<br>2 <b>リック</b>                                                   | 基本情報の2014不要にはったす<br><b>次へ</b>      | 会員登録される方はこちらから                                                         |
| <ul> <li>新規会員登録</li> <li>事前に会員登録の:</li> <li>【次へ進む】をク</li> <li>会員登録をしま</li> </ul>                                                | みを行います。※次回からは<br>ゆっク<br>ないでご予約                                                   | 基本情報の2.500 小G 小安には、大守<br><b>次へ</b> | 会員登録される方はこちらから                                                         |
| 新規会員登録       事前に会員登録の:       【次へ進む】をク       会員登録をした       ご予約をゲストです                                                             | みを行います。※次回からは<br>リック<br>ないでご予約<br>ういます。                                          | š本情報の2014不要にはって<br>次へ              | 会員登録される方はこちらから                                                         |
| 新規会員登録       事前に会員登録の:       【次へ進む】をり       会員登録をしま       ご予約をゲストでお                                                             | みを行います。※次回からは<br>メリック<br>ないでご予約<br>ういます。                                         | #本情報の2.504不要には、す<br>次へ<br>次へ       | 会員登録される方はこちらから<br>会員登録しないで、申し込まれる方は<br>こちらから                           |
| <ul> <li>新規会員登録</li> <li>事前に会員登録の:</li> <li>【次へ進む】をク</li> <li>会員登録をしま</li> <li>ご予約をゲストです</li> <li>教育日程のごま</li> </ul>            | みを行います。※次回からは<br><b>リック</b><br>ないでご予約<br>示います。<br>案内                             | 5本情報の<br>つは不要とは<br>文へ<br>次へ        | 会員登録される方はこちらから<br>会員登録しないで、申し込まれる方は<br>こちらから                           |
| 新規会員登録         事前に会員登録のご         【次へ進む】をク         会員登録をしま         ご予約をゲストです         教育日程のごろ         ここからは申込みご         間催菜内の開覧のご | みを行います。※次回からは<br><b>リック</b><br>ないでご予約<br>ういます。<br>案内<br>できません。<br>み可能です。         | is本情報のとうは不受にはませ<br><b>次へ</b>       | 会員登録される方はこちらから<br>会員登録しないで、申し込まれる方は<br>こちらから                           |
| 新規会員登録         事前に会員登録の:         【次へ進む】をク         会員登録をしま         ご予約をゲストです         教育日程のごろ         ここからは申込み;         開催案内の閲覧の; | みを行います。※次回からは<br><b>ドリック</b><br>ないでご予約<br>テいます。<br><b>案内</b><br>できません。<br>み可能です。 | 基本情報のとうは不要には、ま<br>、<br>次へ<br>次へ    | 会員登録される方はこちらから<br>会員登録しないで、申し込まれる方は<br>こちらから<br>教育開催情報を確認される方はこちら<br>ら |

5/21

| 新規会員登録                                                                                                    |                                            |                |  |  |  |
|----------------------------------------------------------------------------------------------------|--------------------------------------------|----------------|--|--|--|
| 物トップページ>会員 会員登録情報の:                                                                                                    | 登録・オンライン予約ページ > 新現会員登録<br>ご入力              | 会員登録情報の入力      |  |  |  |
| K                                                                                                    |                                            |                |  |  |  |
| 会員ID<br>(メールアドレス)                                                                                                    |                                            |                |  |  |  |
| <b>፤</b> 認再入力                                                                                                    | ※すべて英数半角                                   | @              |  |  |  |
| <b>パスワード</b>                                                                                                    | ※8ケタ以上(英数半角大文字小文字数字混在)、す/<br>※パスワードはお控え下さい | べて英数半角         |  |  |  |
| 11認再入力                                                                                                    |                                            |                |  |  |  |
| 社名                                                                                                    | <br>入力例)豊田安全衛生マネジメント(株) ※全角                |                |  |  |  |
| 社名カナ                                                                                                    | <br>入力例)トヨタアンゼンエイセイマネジメント ※全角              | 9              |  |  |  |
| 〔担当者名                                                                                                    | 入力例)安全 太郎 ※氏名の間に全角スペースを入力                  | 5、全角           |  |  |  |
| 〔担当者名カナ                                                                                                    | <br>入力例)アンゼン タロウ ※氏名の間に全角スペース              | スを入力、全角        |  |  |  |
| 話番号                                                                                                    | 入力例)0565339930 ※ハイフン無し、半角                  |                |  |  |  |
| 利用規約<br>この利用規約(以下「本規約」といいます。)は、豊田安全衛生マネジメント株式会社(以下「当社」といいます。)がウェブサイト上で提供するサービス(以下「本サービス」といいます。)の提供条件及び当社<br>と本サービスの申込者との間の権利義務関係を定めたものです。本サービスをご利用されるにあたっては、<br>本規約をお読み頂き、同意される場合にのみ、申込を行い、当社が承諾することで、利用契約を締結の上、<br>利用するものとします。なお、本規約の内容は、必要に応じて、事前の予告なしに変更されることがありま<br>すので、本サービスのご利用に際しては、当社が本サービスを運営するサイト(以下「当サイト」といいま<br>す。)上に掲載する本規約の最新の内容をご確認下さい。 |                                            |                |  |  |  |
|                                                                                                    | <ul> <li>回意する</li> </ul>                   | ①【同意する】をクリックする |  |  |  |

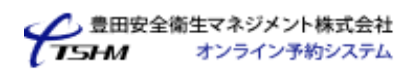

## 新規会員登録

予約トップページ > 会員登録・オンライン予約ページ > 新現会員登録

#### 会員登録情報入力内容のご確認

| 会員ID<br>(メールアドレス) | anzeneisei@tshm.co.jp             |
|-------------------|-----------------------------------|
| パスワード             | *****                             |
| 会社名               | 豊田安全衛生マネジメント(株)                   |
| 会社名カナ             | トヨタアンゼンエイセイマネジメント                 |
| ご担当者名             | 安全 太郎                             |
| ご担当者名カナ           | アンゼン タロウ                          |
| 電話番号              | 0565339930                        |
|                   | 登録する 町正する<br>【登録する】をクリックする        |
|                   | Eマネジメント株式会社<br>オンライン予約システム 会員登録完了 |
| 新規会員登             |                                   |
| 予約トップペー           | ジ > 会員登録・オンライン予約ページ > 新現会員登録      |
| 会員登録5             | ŧ7                                |

| 会員ID    | anzeneisei@tshm.co.jp |
|---------|-----------------------|
| パスワード   | *******               |
| 会社名     | 豊田安全衛生マネジメント(株)       |
| 会社名カナ   | トヨタアンゼンエイセイマネジメント     |
| ご担当者名   | 安全 太郎                 |
| ご担当者名カナ | アンゼン タロウ              |
| 電話番号    | 0565339930            |

この会員登録情報はお申込みの際に必要です。大切に保管してください。

変更の場合は、電話にて受付します。 お問い合わせ先: 0565-33-9930

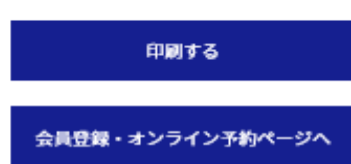

## 4) 教育申し込み方法(会員)

|                                                                                                    | オンライン予約ページ                                                          |                                   |    |                                     |                                    |
|----------------------------------------------------------------------------------------------------|---------------------------------------------------------------------|-----------------------------------|----|-------------------------------------|------------------------------------|
| 予約トップページ                                                                                                    | ~ 会員登録・オンライン予約ページ                                                   | Ψ.                                |    |                                     |                                    |
| 会員登録済                                                                                                    | ъ                                                                   |                                   |    |                                     |                                    |
| ユーザロ・パフ                                                                                                    | マワードをご入力の上、目的のオ                                                     | ボタンをクリックしてください                    |    |                                     |                                    |
|                                                                                                    | ユーザID<br>(メールアドレス)                                                  |                                   |    |                                     | ユーザID、パスワードを入力し<br>【オンラインご予約の方)をクリ |
|                                                                                                    | パスワード                                                               |                                   |    |                                     |                                    |
|                                                                                                    |                                                                     | オンラインご予約の方                        | >r | 会員ID、パン<br>こちらから                    | スワードを持たれている方は                      |
|                                                                                                    |                                                                     | 会員情報変更の方                          |    | 会員情報の                               | 変更を行う場合はこちらから                      |
|                                                                                                    |                                                                     | パスワードをお忘れの方                       |    |                                     |                                    |
|                                                                                                    |                                                                     |                                   |    |                                     |                                    |
| 新規会員登                                                                                                    | <del>第</del>                                                        |                                   |    |                                     |                                    |
|                                                                                                    |                                                                     |                                   |    |                                     |                                    |
| 事前に会員登録                                                                                                    | のみを行います。※次回からは                                                      | 基本情報の入力は不要になります                   |    |                                     |                                    |
| 事前に会員登録                                                                                                    | ぬみを行います。※次回からは                                                      | 基本情報の入力は不要になります<br><b>次へ</b>      |    | へ日政守ナイ                              |                                    |
| 事前に会員登録                                                                                                    | ぬみを行います。※次回からは                                                      | 基本情報の入力は不要になります<br><b>次へ</b>      |    | 会員登録され                              | ぃる方はこちらから                          |
| 事前に会員登録<br>会員登録を                                                                                             | めのみを行います。※次回からは<br>しないでご予約                                          | 基本情報の入力は不要になります<br>次へ             |    | 会員登録され                              | ぃる方はこちらから                          |
| <ul> <li>事前に会員登録</li> <li>会員登録を</li> <li>ご予約をゲスト</li> </ul>                                                  | kのみを行います。※次回からは<br>しないでご予約<br>-で行います。                               | 基本情報の入力は不要になります<br>次へ             |    | 会員登録され                              | いる方はこちらから                          |
| 事前に会員登録 会員登録を ご予約をゲスト                                                                                        | kのみを行います。※次回からは<br>しないでご予約<br>-で行います。                               | 基本情報の入力は不要になります<br>次へ<br>次へ       |    | 会員登録され<br>会員登録した                    | いる方はこちらから<br>ないで、申し込まれる方は          |
| 事前に会員登録 会員登録を ご予約をゲスト                                                                                        | kのみを行います。※次回からは<br>しないでご予約<br>-で行います。                               | 基本情報の入力は不要になります<br>次へ<br>次へ       |    | 会員登録され<br>会員登録した<br>こちらから           | いる方はこちらから<br>ないで、申し込まれる方は          |
| <ul> <li>事前に会員登録</li> <li>会員登録を</li> <li>ご予約をゲスト</li> <li>教育日程の</li> </ul>                                   | kのみを行います。※次回からは<br>しないでご予約<br>-で行います。<br>ご案内                        | 基本情報の入力は不要になります<br>次へ<br>次へ       |    | 会員登録され<br>会員登録した<br>こちらから           | いる方はこちらから<br>                      |
| <ul> <li>事前に会員登録</li> <li>会員登録を</li> <li>ご予約をゲスト</li> <li>教育日程の</li> <li>ここからは申込期</li> </ul>                 | めのみを行います。※次回からは<br>しないでご予約<br>で行います。<br>ご案内<br>みで言ません。              | 基本情報の入力は不要になります<br>次へ<br>次へ       |    | 会員登録され<br>会員登録した<br>こちらから           | いる方はこちらから<br>ないで、申し込まれる方は          |
| <ul> <li>事前に会員登録</li> <li>会員登録を</li> <li>ご予約をゲスト</li> <li>教育日程の</li> <li>ここからは申込</li> <li>開催案内の閲覧</li> </ul> | kのみを行います。※次回からは<br>しないでご予約<br>で行います。<br>ご案内<br>ふできません。<br>300み可能です。 | 基本情報の入力は不要になります<br>次へ<br>次へ       |    | 会員登録され<br>会員登録した<br>こちらから<br>       | いる方はこちらから                          |
| <ul> <li>事前に会員登録</li> <li>会員登録を</li> <li>ご予約をゲスト</li> <li>教育日程の</li> <li>ここからは申込</li> <li>開催業内の閲覧</li> </ul> | kのみを行います。※次回からは<br>しないでご予約<br>で行います。<br>ご案内<br>みできません。<br>ぬみ可能です。   | 基本情報の入力は不要になります<br>次へ<br>次へ<br>次へ |    | 会員登録され<br>会員登録した<br>こちらから<br>教育開催情報 | nる方はこちらから<br><br>ないで、申し込まれる方は<br>& |

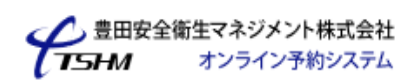

会員ログイン中

## 教育予約ページ

予約トップページ > 会員登録・オンライン予約ページ > 教育予約ページ

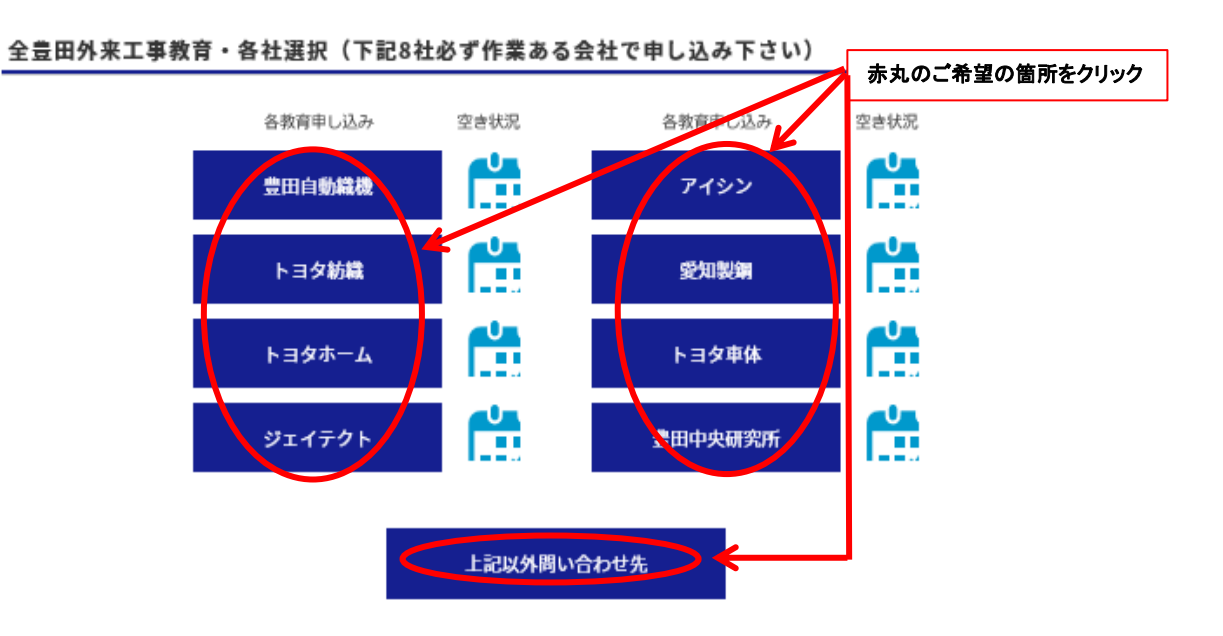

特別教育(振動工具・有機溶剤・足場組立・自由と石・フルハーネス)

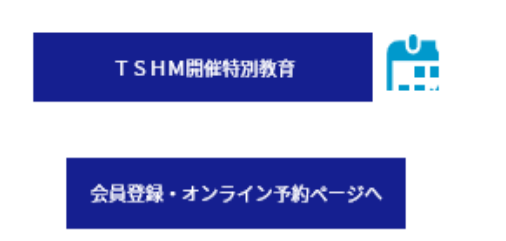

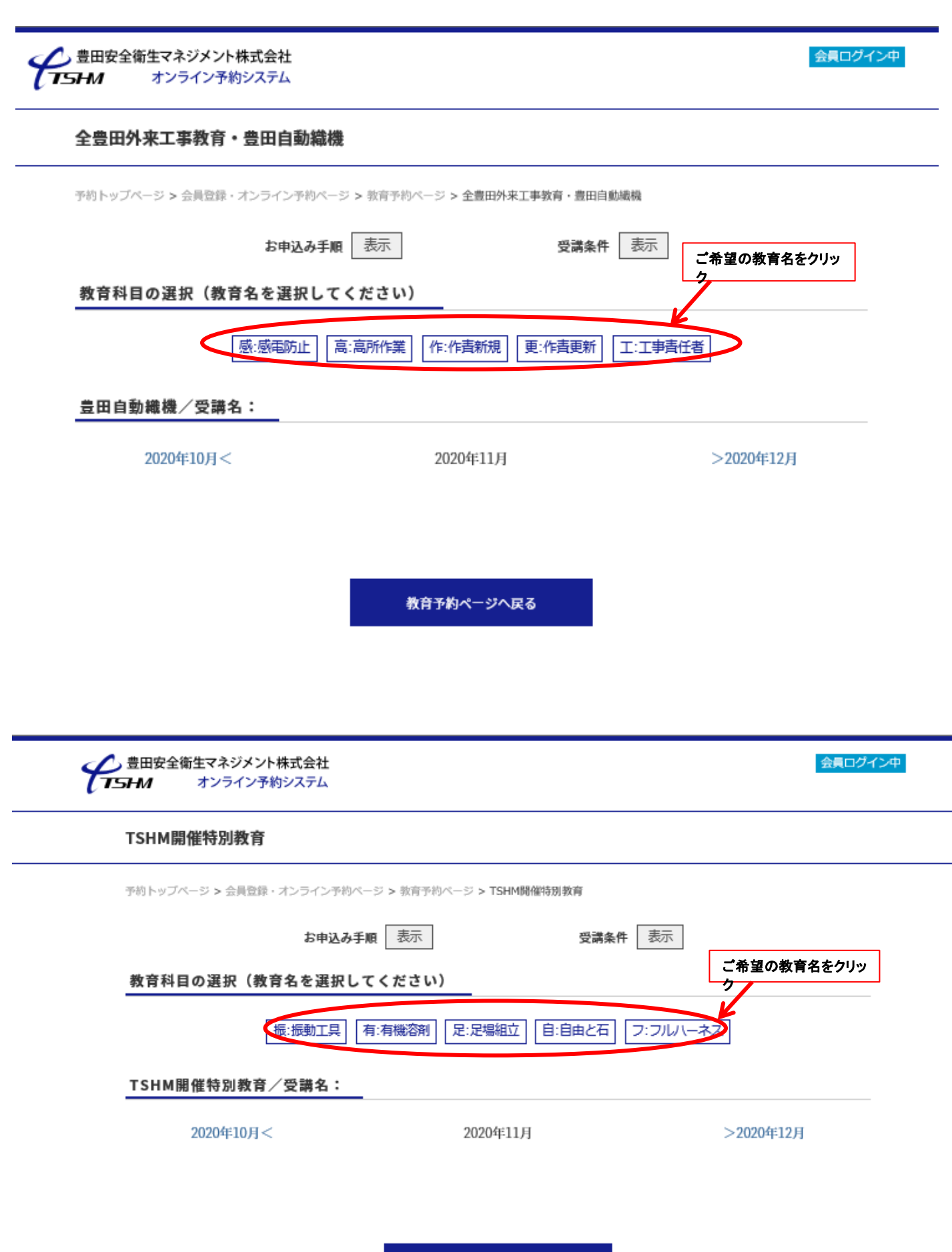

教育予約ページへ戻る

| 会員ログイン中<br>会員ログイン中<br>オンライン予約システム |                                                         |                                                                                                    |            |        |        |         |           |          |
|-----------------------------------|---------------------------------------------------------|----------------------------------------------------------------------------------------------------|------------|--------|--------|---------|-----------|----------|
| 全豊田外来工事教育・豊田自動織機                  |                                                         |                                                                                                    |            |        |        |         |           |          |
| 予約トップペ                            | 予約トップページ > 会員登録・オンライン予約ページ > 教育予約ページ > 金豊田外来工事教育・豊田自動機機 |                                                                                                    |            |        |        |         |           |          |
|                                   | お申込み手順 表示 受講条件 表示                                       |                                                                                                    |            |        |        |         |           |          |
| 教育科目                              | の選択(教育                                                  | うわち ままし うちんし うちんし うちんし うちんし しんしょう しんしょう しんしょ しんしょ | てください)     |        |        |         |           |          |
|                                   | 1                                                       | 感:感電防止                                                                                                    | 高:高所作業     | 作:作責新規 | 更:作責更新 | 工:工事責任者 | ž         |          |
| 豊田自動                              | 織機/受講名                                                  | 5.1.感電防止                                                                                                    | 特別教育       |        |        |         |           |          |
|                                   |                                                         |                                                                                                    | 202        | 0年9月   |        |         | >2020年10月 |          |
|                                   | 月                                                       | 火                                                                                                    | 水          | 木      | 金      | ±       | H         |          |
|                                   |                                                         | 1 感:曲沃                                                                                                    | 2          | 3      | 4      | 5       | 6         |          |
|                                   |                                                         |                                                                                                    |            |        |        |         | ご希望日の【    | 申込】をクリック |
|                                   |                                                         | 高                                                                                                    | <b>₽</b> ₽ |        | I      |         |           |          |
|                                   | 7                                                       | 8                                                                                                    | 3          | 10     | 11     | 12      | 13        |          |
|                                   | 0                                                       |                                                                                                    |            |        |        |         |           |          |
|                                   | 高                                                       | ₽₽                                                                                                    |            |        | I      |         |           |          |
|                                   | 14                                                      | 15                                                                                                    | 16         | 17     | 18     | 19      | 20        |          |
|                                   |                                                         |                                                                                                    | 0          |        |        |         |           |          |
|                                   | 更                                                       | 更                                                                                                    |            | 作      |        |         |           |          |
|                                   | 21                                                      | 22                                                                                                    | 23         | 24     | 25     | 26      | 27        |          |
|                                   |                                                         |                                                                                                    |            |        |        |         |           |          |
|                                   | 28                                                      | 29                                                                                                    | 30         |        |        |         |           |          |
|                                   |                                                         |                                                                                                    |            |        |        |         |           |          |

教育予約ページへ戻る

会員ログイン中

#### 研修科目の説明とオンライン予約申込み利用規約

予約トップページ > 会員登録・オンライン予約ページ > 研修科目の説明とオンライン予約申込み利用規約

#### 研修科目の説明

#### 教育申込・受講の注意点、各教育受講条件

・豊田安全衛生マネジメント株式会社では全豊田安全衛生研究会承認機関の㈱豊田自動繊機、愛知製鋼㈱、㈱ジェイテクト、トヨ タ車体制、アイシン精機㈱、トヨタ紡繊㈱、㈱豊田中央研究所、トヨタホーム㈱、(以下:弊社実施機関という)の全豊田外来工 事に関する教育を実施しています。 また、法定特別教育の振動工具、有機溶剤、足場組立、自由研削と石、フルハーネスの教育(以下:特別教育という)も実施して います。

・全豊田外来工事に関する教育の申し込みは、弊社実施機関の都合上、条件が異なりますので、各機関の指示に従った申請でお願いします。

申請① 元請会社からの申し込みを要する機関 ㈱ジェイテクト、トヨタ車体㈱、トヨタ紡糕㈱、トヨタホーム㈱

#### オンライン予約申込み利用規約

受講規約

第1条(利用規約の遵守)
 受講申し込みにあたっては、本受講規約の他、当サイトの利用規約を遵守することを条件とします。
 第2条(事前確認)
 受講申し込みに先立ち、各講座に関する説明、受講条件等を確認の上、ご自身の責任で申し込みを判断してください。
 第3条(申込入力)

受講申し込みにあたっては、登録フォームにより、必要事項を入力ください。入力内容に誤りがあった場合、ご希望の受講ができ ない場合がありますので注意してください。

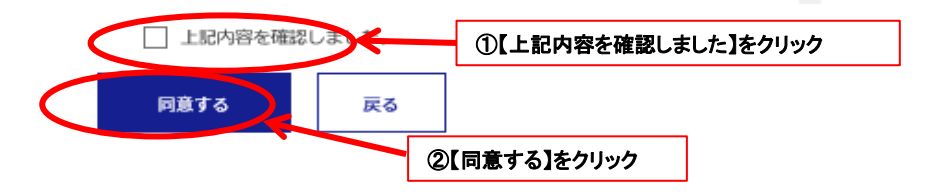

会告日安全衛生マネジメント株式会社 オンライン予約システム

#### 会員ログイン中

会員ログイン中

#### オンライン予約フォーム

予約トップページ > 会員登録・オンライン予約ページ > オンライン予約フォーム

#### ご予約の基本情報入力

|         | 受講情報<br>2020年9月7日 感電防止特別教育 豊田自動織機                                     |
|---------|-----------------------------------------------------------------------|
| 会社名     | 豊田安全衛生マネジメント(株)                                                       |
| 会社名カナ   | トヨタアンゼンエイセイマネジメント                                                     |
| ご担当者名   | 安全太郎                                                                  |
| ご担当者名カナ | アンゼン タロウ                                                              |
| 電話番号    | 0565339930                                                            |
| メール     | anzeneisei@tshm.co.jp                                                 |
| 受講人数    | 選択してください<br>** 工事責任者は受講会社1社3名まで<br>** 作業責任者は受講会社1社5名まで<br>②【内容確認】をクリッ |
|         | 内容確認へ 戻る                                                              |

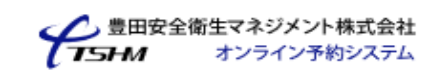

### オンライン予約フォーム

予約トップページ > 会員登録・オンライン予約ページ > オンライン予約フォーム

#### 入力内容のご確認

|         | 受講情報<br>2020年9月7日 感電防止特別教育 豊田自動織機     |
|---------|---------------------------------------|
| 会社名     | 豊田安全衛生マネジメント(株)                       |
| 会社名カナ   | トヨタアンゼンエイセイマネジメント                     |
| ご担当者名   | 安全太郎                                  |
| ご担当者名カナ | アンゼン タロウ                              |
| 電話番号    | 0565339930                            |
| メール     | anzeneisei@tshm.co.jp                 |
| 受講人数    | 1名                                    |
|         | 上記内容を確認しました ①【上記内容を確認しました】をクリック  予約する |

会告告を注意です。 豊田安全衛生マネジメント株式会社 オンライン予約システム 会員ログイン中

### オンライン予約フォーム

オンライン予約受付完了

予約トップページ > 会員登録・オンライン予約ページ > オンライン予約フォーム

#### オンライン予約受付完了

- 受講情報 -

2020年9月7日 感電防止特別教育 豊田自動織機

#### 受付番号:1014127

この受付番号はお申込みの際必ず必要です。大切に保管してください。

キャンセル・変更の場合は、電話にて受付します。 お問い合わせ先: 0565-33-9930

|         | 上記内容を印刷する             |
|---------|-----------------------|
| 受講人数    | 1名                    |
| メール     | anzeneisei@tshm.co.jp |
| 電話番号    | 0565339930            |
| ご担当者名カナ | アンゼン タロウ              |
| ご担当者名   | 安全 太郎                 |
| 会社名カナ   | トヨタアンゼンエイセイマネジメント     |
| 会社名     | 豊田安全衛生マネジメント(株)       |

別の研修をお申込みの方は下のボタンよりお進みください。

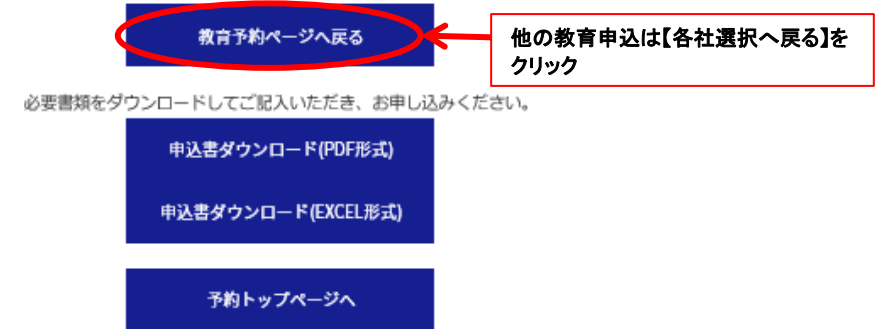

## 5) 教育申し込み方法(非会員)

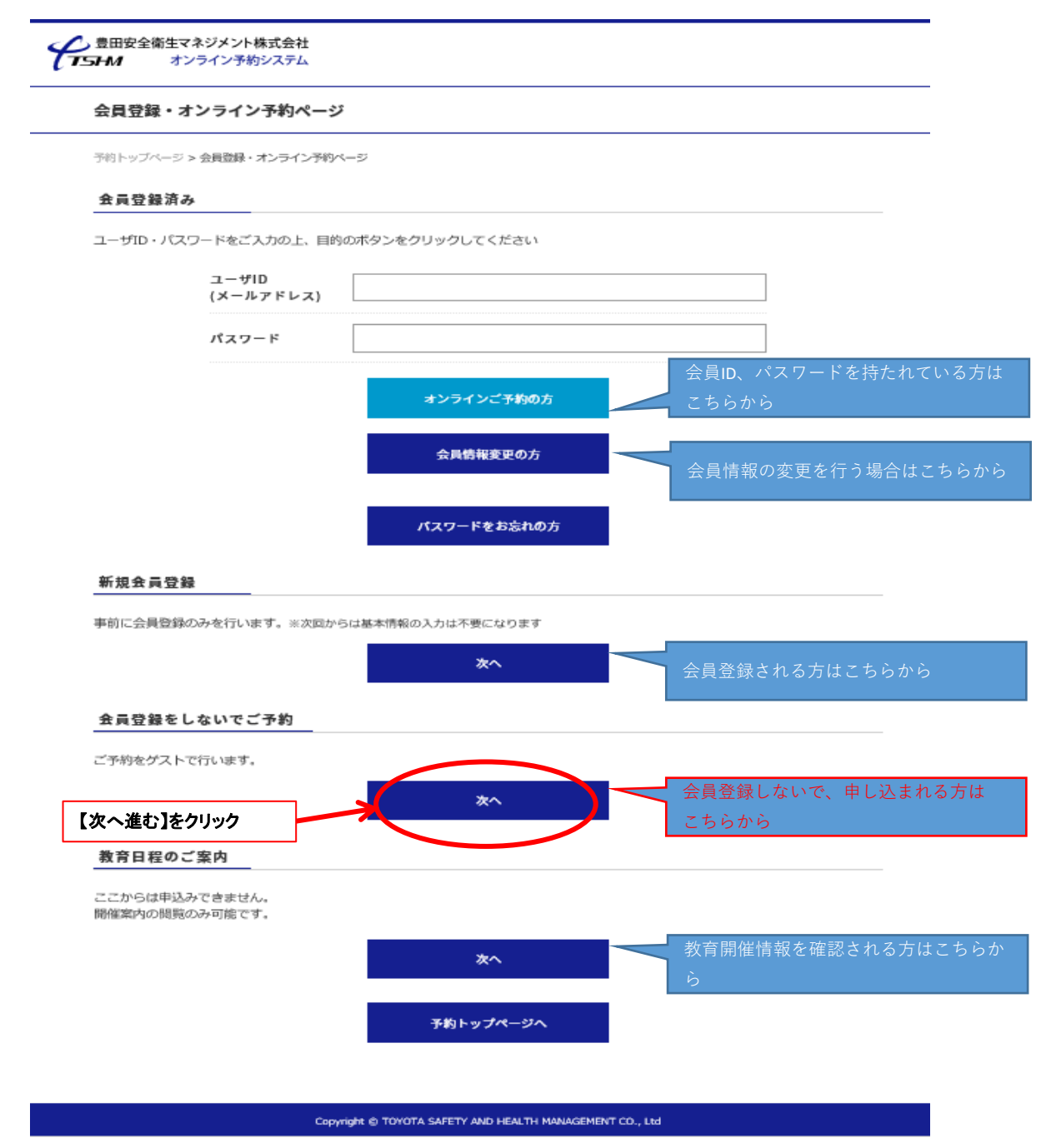

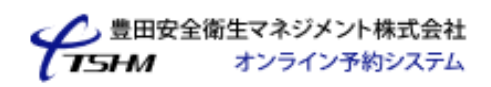

ゲストで利用中

## 教育予約ページ

予約トップページ > 会員登録・オンライン予約ページ > 教育予約ページ

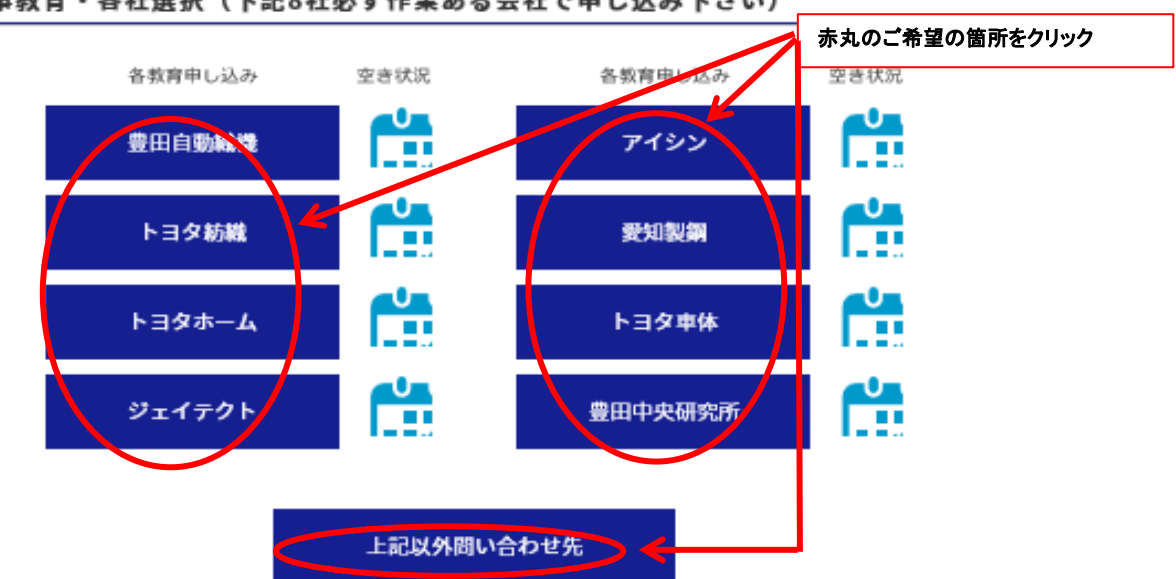

## 全豊田外来工事教育・各社選択(下記8社必ず作業ある会社で申し込み下さい)

特別教育(振動工具・有機溶剤・足場組立・自由と石・フルハーネス)

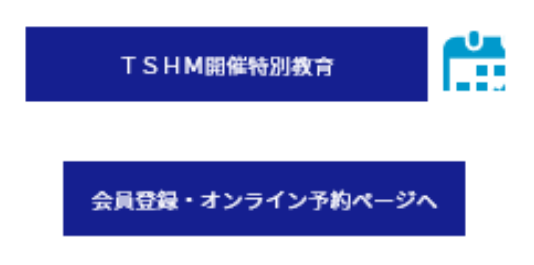

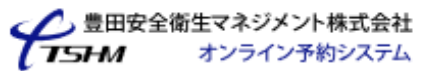

ゲストで利用中

| 全豊田外来工事教育・豊田自動織構                                                    |                                |              |
|---------------------------------------------------------------------|--------------------------------|--------------|
| 予約トップページ > 会員登録・オンライン予約ペー                                           | -ジ > 教育予約ページ > 全豊田外来工事教育・豊田自動機 | 機            |
| お申込み手に                                                              | 页 表示 受講条件                      | 表示           |
| 教育科目の選択(教育名を選択して                                                    | てください)                         | こ希望の教育名をクリック |
| 感:感電防止                                                              | 高:高所作業 作:作責新規 更:作責更新 工         | :工事責任者       |
| 豊田自動織機/受講名:                                                         |                                |              |
| 2020年10月<                                                           | 2020年11月                       | >2020年12月    |
|                                                                     |                                |              |
|                                                                     |                                |              |
|                                                                     | 教育予約ページへ戻る                     |              |
|                                                                     |                                |              |
|                                                                     |                                |              |
| 会話の日本の日本では「日本の日本」である。<br>第二日本の日本の日本の日本の日本の日本の日本の日本の日本の日本の日本の日本の日本の日 |                                | ゲストで利用中      |
| TSHM開催特別教育                                                          |                                |              |
| 予約トップページ > 会員登録・オンライン予約ペ                                            | ージ >                           |              |
| お申込み手                                                               | 順 表示 受請条件                      | 表示           |
| 教育科目の選択(教育名を選択し                                                     | てください)                         | ご希望の教育名をクリック |
| ·振动工具                                                               | 有:有機溶剤 足:足場組立 自:自由と石 フ:        | フルハーネス       |
| TSHM開催特別教育/受講名:                                                     |                                |              |
| 2020年10月<                                                           | 2020年11月                       | >2020年12月    |
|                                                                     |                                |              |

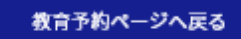

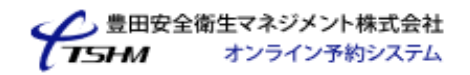

ゲストで利用中

#### 研修科目の説明とオンライン予約申込み利用規約

予約トップページ > 会員登録・オンライン予約ページ > 研修科目の説明とオンライン予約申込み利用規約

#### 研修科目の説明

#### 教育申込・受講の注意点、各教育受講条件

・豊田安全衛生マネジメント株式会社では全豊田安全衛生研究会承認機関の㈱豊田自動織機、愛知製鋼㈱、㈱ジェイテクト、トヨ タ車体㈱、アイシン精機㈱、トヨタ紡繊㈱、㈱豊田中央研究所、トヨタホーム㈱、(以下:弊社実施機関という)の全豊田外来工 事に関する教育を実施しています。

また、法定特別教育の振動工具、有機溶剤、足場組立、自由研削と石、フルハーネスの教育(以下:特別教育という)も実施して います。

・全豊田外来工事に関する教育の申し込みは、弊社実施機関の都合上、条件が異なりますので、各機関の指示に従った申請でお願いします。

申請① 元請会社からの申し込みを要する機関

㈱ジェイテクト、トヨタ車体㈱、トヨタ紡繊㈱、トヨタホーム㈱

#### オンライン予約申込み利用規約

#### 受講規約

第1条(利用規約の遵守) 受講申し込みにあたっては、本受講規約の他、当サイトの利用規約を遵守することを条件とします。

第2条(事前確認) 受講申し込みに先立ち、各講座に関する説明、受講条件等を確認の上、ご自身の責任で申し込みを判断してください。

第3条(申込入力)

受講申し込みにあたっては、登録フォームにより、必要事項を入力ください。入力内容に誤りがあった場合、ご希望の受講ができ ない場合がありますので注意してください。

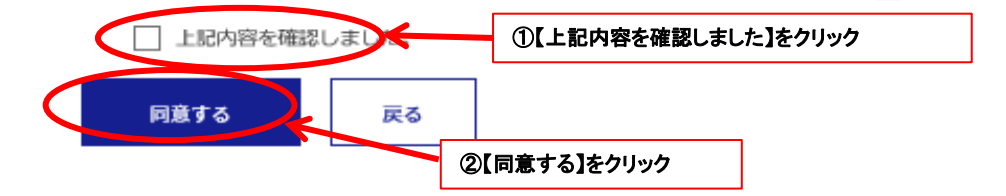

## オンライン予約フォーム

予約トップページ > 会員登録・オンライン予約ページ > オンライン予約フォーム

## ご予約の基本情報入力

| 受講情報 2020年9月7日 感電防止特別教育 豊田自動織機 |                                                                     |  |  |  |
|--------------------------------|---------------------------------------------------------------------|--|--|--|
| 会社名                            | 入力例)豊田安全衛生マネジメント(株) ※全角                                             |  |  |  |
| 会社名カナ                          | <br>入力例)トヨタアンゼンエイセイマネジメント ※全角                                       |  |  |  |
| ご担当者名                          | 入力例)安全 太郎 ※氏名の間に全角スペースを入力、全角                                        |  |  |  |
| ご担当者名カナ                        | 入力例)アンゼン タロウ ※氏名の間に全角スペースを入力、全角                                     |  |  |  |
| 電話番号                           | 入力例)0565339930 ※ハイフン無し、半角                                           |  |  |  |
| メール                            | <br>入力例)yoyaku@tshm.co.jp ※英数半角                                     |  |  |  |
| 受請人数                           | 選択してください     ①人数を選択       ※工事員任者は受講会社1社3名まで       ※作業責任者は受講会社1社5名まで |  |  |  |
|                                | 基本情報を記憶す ②【基本情報を記憶する)をクリック<br>続けて研修をオンライン甲込みの除はチェックを入れてください。        |  |  |  |
|                                | 内容確認へ戻る ③【内容確認】をクリック                                                |  |  |  |

-----

ゲストで利用

グストで利用中

## オンライン予約フォーム

予約トップページ > 会員登録・オンライン予約ページ > オンライン予約フォーム

## 入力内容のご確認

|         | 受講情報<br>2020年9月7日 感電防止特別教育 豊田自動織機 |
|---------|-----------------------------------|
| 会社名     | 豊田安全衛生マネジメント(株)                   |
| 会社名カナ   | トヨタアンゼンエイセイマネジメント                 |
| ご担当者名   | 安全 太郎                             |
| ご担当者名カナ | アンゼン タロウ                          |
| 電話番号    | 0565339930                        |
| メール     | moriyama@tshm.com                 |
| 受講人数    | 1名                                |
|         |                                   |

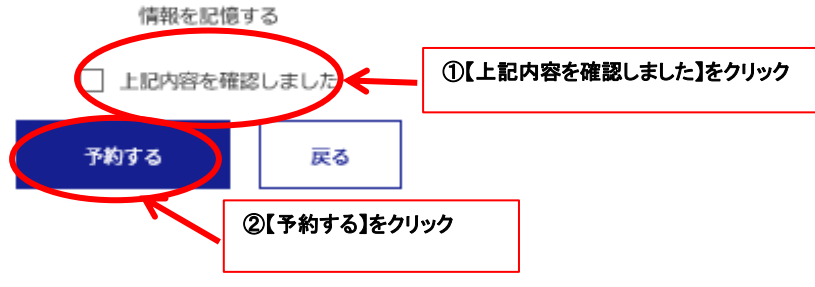

| 🕜 豊田安全 | 衛生マネジメント株式会社 |
|--------|--------------|
| TSHM   | オンライン予約システム  |

## グストで利用中

## オンライン予約フォーム

オンライン予約受付完了

予約トップページ > 会員登録・オンライン予約ページ > オンライン予約フォーム

## オンライン予約受付完了

| - | _   | _ |  |
|---|-----|---|--|
| ~ | 100 |   |  |

2020年9月7日 感電防止特別教育 豊田自動織機

### 受付番号:1022572

この受付番号はお申込みの際必ず必要です。大切に保管してください。

キャンセル・変更の場合は、電話にて受付します。 お問い合わせ先: 0565-33-9930

| 会社名     | 豊田安全衛生マネジメント(株)   |
|---------|-------------------|
| 会社名カナ   | トヨタアンゼンエイセイマネジメント |
| ご担当者名   | 安全 太郎             |
| ご担当者名カナ | アンゼン タロウ          |
| 電話番号    | 0565339930        |
| メール     | moriyama@tshm.com |
| 受講人数    | 1名                |
|         |                   |

上記内容を印刷する

別の研修をお申込みの方は下のボタンよりお進みください。

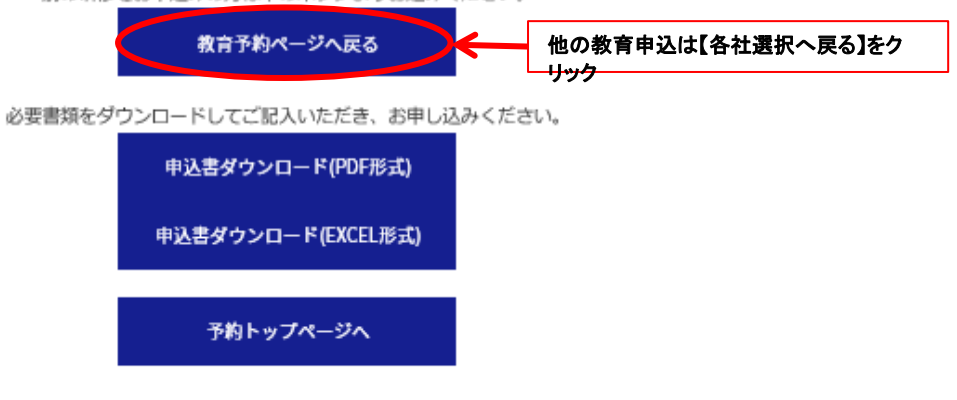